## 電子申請マニュアル

電子申請は

埼玉県警 電子申請・届出サービス により行えます。

本マニュアルをご一読いただき、誤りのないよう に入力してください。

申込みについてご不明な点がございましたら、

埼玉県警察本部

交通部交通指導課

駐車管理係

までお問い合わせください。

電話 048-832-0110 (代表)

(平日8:30~17:15)

# <u>目次</u>

| 1                                           | 電子申請に関しての注意事項                                                                                                    | P-1                                          |
|---------------------------------------------|----------------------------------------------------------------------------------------------------|----------------------------------------------|
| 2                                           | 申込画面へのアクセス                                                                                                    |                                              |
| 2-1                                         | 埼玉県警電子申請・届出サービスへのアクセス                                                                                                    | P-2                                          |
| 2-2                                         | 手続き選択                                                                                                    | P-3                                          |
| 2-3                                         | 利用者ログイン                                                                                                    | P- 5                                         |
| 2-4                                         | 手続き説明                                                                                                    | P-7                                          |
| 2-5                                         | メールアドレス入力                                                                                                    | P-9                                          |
| 2-6                                         | 申込画面へのアクセス                                                                                                    | P-10                                         |
|                                             |                                                                                                    |                                              |
| 3                                           | 甲込内容の入力                                                                                                    |                                              |
| <b>3</b><br>3-1                             | 申込内容の入力<br>現住所等の入力                                                                                                    | P-11                                         |
| 3<br>3-1<br>3-2                             | <ul><li>申込内容の入力</li><li>現住所等の入力</li><li>申請者情報の入力</li></ul>                                                                        | P-11<br>P-12                                 |
| 3<br>3-1<br>3-2<br>3-3                      | <ul> <li>申込内容の入力</li> <li>現住所等の入力</li> <li>申請者情報の入力</li> <li>勤務先の入力</li> </ul>                                                    | P-11<br>P-12<br>P-13                         |
| 3<br>3-1<br>3-2<br>3-3<br>3-4               | <ul> <li>申込内容の入力</li> <li>現住所等の入力</li> <li>申請者情報の入力</li> <li>勤務先の入力</li> <li>修了証明書(認定書)の入力</li> </ul>                             | P-11<br>P-12<br>P-13<br>P-13                 |
| 3<br>3-1<br>3-2<br>3-3<br>3-4<br>3-5        | <ul> <li>申込内容の入力</li> <li>現住所等の入力</li> <li>申請者情報の入力</li> <li>勤務先の入力</li> <li>修了証明書(認定書)の入力</li> <li>交付方法</li> </ul>               | P-11<br>P-12<br>P-13<br>P-13<br>P-14         |
| 3<br>3-1<br>3-2<br>3-3<br>3-4<br>3-5<br>3-6 | <ul> <li>申込内容の入力</li> <li>現住所等の入力</li> <li>申請者情報の入力</li> <li>勤務先の入力</li> <li>修了証明書(認定書)の入力</li> <li>交付方法</li> <li>納付方法</li> </ul> | P-11<br>P-12<br>P-13<br>P-13<br>P-14<br>P-14 |

# 1 電子申請に際しての注意事項

- 申請手続きは、必ず申請者本人が行ってください。
- 申請手続きには、スマートフォン・パソコン・タブレット端末、
   メールアドレスが必要です。
- ・ 従来型携帯電話機(フィーチャーフォン)及び一部のスマートフォンからは、電子申請サービスの利用はできません。
- メール受信拒否設定をしていると「埼玉県警電子申請・届出サービス」からのメールが受信できない場合がありますので、

pref-saitama-police-kantan.com

を指定受信設定してください。

- ・ 同一のメールアドレスからは、複数申込みできません。
- 交通指導課で申請内容を審査し、入力内容に不明点等がある際
   は、入力していただいた連絡先に、確認のため連絡をします。
- 通信・機器障害等によるトラブルについては、埼玉県警は一切責任を負いません。
- 本マニュアルの画面は実際の画面表示と異なる場合があります。

# 2 申込画面へのアクセス

#### 2-1 埼玉県警電子・届出サービスへのアクセス

インターネットの検索画面で

#### 「埼玉県警 電子申請 届出サービス」

と入力し、検索する。

※ 入力の際は必ず「埼玉県警」の文字を入力してください。

埼玉県警察の他に埼玉県の電子申請・届出サービスがあり、 類似しているためご注意ください。

埼玉県警察のホームページ内にも

「埼玉県警 電子申請・届出サービス」 へのリンクも貼ってあります。

### 2-2 手続き選択

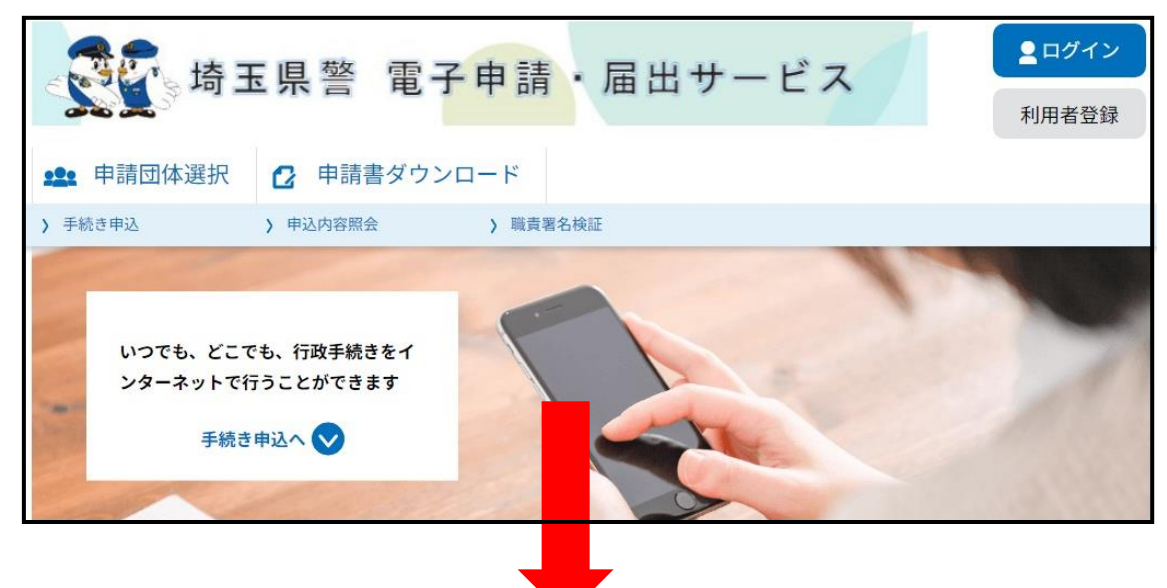

「埼玉県警 電子申請・届出サービス」にアクセス後、**画面を下に** スクロールし、

| 手続き申込      |                |             |           |
|------------|----------------|-------------|-----------|
| ♀ 手続き選択をする | メールアドレスの確認     | 内容を入力する     | 🚽 申し込みをする |
| 検索項目を入力(   | (選択)して、手続きを検索し | てください。      |           |
| 検索キーワード    |                |             | 類義語検索を行う  |
| 利用者選択      | 個人が利用できる手続き    | 法人が利用できる手続き |           |
|            | 絞り込みす          | で検索する >     |           |
| (          | 分類別で探す         | 五十音で探す      | >         |

検索キーワードに「**駐車監視員資格者証**」と入力し、「**絞り込みで** 検索する」を押してください。 「分類別で探す」又は「五十音順で探す」を選択しても探すことが できます。

| 「駐車」     | 「駐車監視員資格者証」手続き一覧                       |        |         |   |  |
|----------|----------------------------------------|--------|---------|---|--|
| 2023年08月 | 29日 11時12分 現在                          |        |         |   |  |
| 並び替え     | 手続き名 昇順                                | ▼表示数変更 | 20件ずつ表示 | • |  |
|          |                                        |        | 1       |   |  |
| 」<br>·   | 註車監視員資格者                               | 音証交付申請 |         |   |  |
| 受付開始受付終了 | 台日時 <b>O年O月O日O時O分</b><br>了日時 <b>随時</b> |        |         |   |  |

手続き一覧から、

「駐車監視員資格者証交付申請」

を選択してください。

## 2-3 利用者ログイン

| ☆ ま 県     ☆     ☆     ☆     ☆     ☆     ☆     ☆     ☆     ☆     ☆     ☆     ☆     ☆     ☆     ☆     ☆     ☆     ☆     ☆     ☆     ☆     ☆     ☆     ☆     ☆     ☆     ☆     ☆     ☆     ☆     ☆     ☆     ☆     ☆     ☆     ☆     ☆     ☆     ☆     ☆     ☆     ☆     ☆     ☆     ☆     ☆     ☆     ☆     ☆     ☆     ☆     ☆     ☆     ☆     ☆     ☆     ☆     ☆     ☆     ☆     ☆     ☆     ☆     ☆     ☆     ☆     ☆     ☆     ☆     ☆     ☆     ☆     ☆     ☆     ☆     ☆     ☆     ☆     ☆     ☆     ☆     ☆     ☆     ☆     ☆     ☆     ☆     ☆     ☆     ☆     ☆     ☆     ☆     ☆     ☆     ☆     ☆     ☆     ☆     ☆     ☆     ☆     ☆     ☆     ☆     ☆     ☆     ☆     ☆     ☆     ☆     ☆     ☆     ☆     ☆     ☆     ☆     ☆     ☆     ☆     ☆     ☆     ☆     ☆     ☆     ☆     ☆     ☆     ☆     ☆     ☆     ☆     ☆     ☆     ☆     ☆     ☆     ☆     ☆     ☆     ☆     ☆     ☆     ☆     ☆     ☆     ☆     ☆     ☆     ☆     ☆     ☆     ☆     ☆     ☆     ☆     ☆     ☆     ☆     ☆     ☆     ☆     ☆     ☆     ☆     ☆     ☆     ☆     ☆     ☆     ☆     ☆     ☆     ☆     ☆     ☆     ☆     ☆     ☆     ☆     ☆     ☆     ☆     ☆     ☆     ☆     ☆     ☆     ☆     ☆     ☆     ☆     ☆     ☆     ☆     ☆     ☆     ☆     ☆     ☆     ☆     ☆     ☆     ☆     ☆     ☆     ☆     ☆     ☆     ☆     ☆     ☆     ☆     ☆     ☆     ☆     ☆     ☆     ☆     ☆     ☆     ☆     ☆     ☆     ☆     ☆     ☆     ☆     ☆     ☆     ☆     ☆     ☆     ☆     ☆     ☆     ☆     ☆     ☆     ☆     ☆     ☆     ☆     ☆     ☆     ☆     ☆     ☆     ☆     ☆     ☆     ☆     ☆     ☆     ☆     ☆     ☆     ☆     ☆     ☆     ☆     ☆     ☆     ☆     ☆     ☆     ☆     ☆     ☆     ☆     ☆     ☆     ☆     ☆     ☆     ☆     ☆     ☆     ☆     ☆     ☆     ☆     ☆     ☆     ☆     ☆     ☆     ☆     ☆     ☆     ☆     ☆     ☆     ☆     ☆     ☆     ☆     ☆     ☆     ☆     ☆     ☆     ☆     ☆     ☆     ☆ | <ul> <li>         、</li></ul> | <ul><li>▲ ログイン</li><li>利用者登録</li></ul> |
|----------------------------------------------------------------------------------------------------|-------------------------------|----------------------------------------|
|                                                                                                    | 手続き申込                         |                                        |
| 利用者ログイン                                                                                                    |                               |                                        |
| 手続き名                                                                                                    | 駐車監視員資格者証交付申請                 |                                        |
| 受付時期                                                                                                    | ○年○月○日○時○分~                   |                                        |
|                                                                                                    | 利用者登録せずに申し込む方はこちら >           | <u>利用者登録される方はこちら</u>                   |

「利用者ログイン」の画面に遷移後は、利用者登録の有無により手続きが異なります。

#### 利用者登録せずに申し込む場合

「利用者登録せずに申し込む方はこちら」を押下すると、 「2-4 手続き説明」へ進みます。

#### 利用者登録をしている場合

平成29年11月以降に埼玉県警電子申請・届出サービスの利 用者登録を行っている場合は、

利用者 ID(登録したメールアドレス)

と

#### パスワード

を入力し、ログインすると、「2-4 手続き説明」へ進みます。

パスワードが不明な方は、「パスワードを忘れた場合はこちら」 を押下し、手続きを行ってください。

| 既に利用者登録がお済みの方                                       |                         |
|-----------------------------------------------------|-------------------------|
| 利用者IDを入力してください                                      |                         |
|                                                     |                         |
|                                                     |                         |
| 利用者登録時に使用したメールアドレス、<br>または各手続の担当部署から受領したIDをご入力ください。 |                         |
| パフロードをきたしてください                                      |                         |
| TX9-F&XJUCCEU                                       |                         |
|                                                     |                         |
| 利用者登録時に設定していただいたパスワード、                              |                         |
| または各手続の担当部署から受領したパスワードをご入力ください。                     |                         |
| 忘れた場合、「 <u>パスワードを忘れた場合はこちら」</u> より再設定してください。        |                         |
|                                                     |                         |
| メールアドレスを変更した場合は、ログイン後、利用者情報のメールアドレスを変更ください。         |                         |
|                                                     | <u> パスワードを忘れた場合はこちら</u> |

## 2-4 手続き説明

| Ser 13   | 新玉県警 電    | 子申請・                  | 届出サービス                     | <ul> <li>ログイン</li> <li>利用者登録</li> </ul> |
|----------|-----------|-----------------------|----------------------------|-----------------------------------------|
| • 申請団体選打 | 択 🖸 申請書ダウ | シロード                  |                            |                                         |
| 手続き申込    | ) 申込内容照会  | > 職責署名検討              | E                          |                                         |
|          |           | 手続き                   | 手申込                        |                                         |
| Q FRORK  | 275 🖂 ×   | ールアドレスの確認             | 内容を入力する                    |                                         |
| 手続き説明    |           |                       |                            |                                         |
|          |           |                       |                            |                                         |
|          | この手続き     | は連絡が取れるメー<br>下記の内容を必ず | ルアドレスの入力が必要です。<br>お読みください。 |                                         |
|          |           |                       |                            |                                         |

「手続き説明」の画面に遷移します。

駐車監視員資格者証交付申請に関する「手続き説明」及び埼玉県警電 子申請・届出サービスの「利用規約」を必ず一読してください。

| 2 利用規約の同意                                                                                                    |
|----------------------------------------------------------------------------------------------------|
| 本システムを利用して申請・届出等手続を行うためには、この規約に同意することが必要です。このことを前提に、構成団体は本システムのサ<br>ービスを提供します。本システムを利用した方は、この規約に同意したものとみなします。何らかの理由によりこの規約に同意することができな |
| 「同意する」ボタンをクリックすることにより、この説明に同意いただけたものとみなします。                                                                                           |
| 上記をご理解いただけましたら、同意して進んでください。                                                                                                    |
| (< 一覧へ戻る) 同意する >)                                                                                                    |

「手続き説明」及び「利用規約」を理解の上、同意いただける場合は、 「同意する」を選択してください。

#### 利用者登録せずに申し込む場合

「同意する」を選択すると「2-5 メールアドレス入力」へ進みます。

#### 利用者登録してログインしている場合

「同意する」を選択すると「3 申込内容の入力」へ進みます。

## 2-5 メールアドレス入力

利用者 ID(メールアドレス)入力の画面に遷移します。

| 連絡先メールアドレスを入力してください 必須      |  |
|-----------------------------|--|
|                             |  |
| 連絡先メールアドレス(確認用)を入力してください。必須 |  |
|                             |  |
|                             |  |
| 駐車監視員貨格証父何申請                |  |

メールアドレスを入力してください。

なお、このメールアドレスは通知メール等の送信に利用しますの で、

必ず応募者本人のメールアドレスを入力

してください。

確認のため同じメールアドレスを再度入力してください。

メールアドレスを入力後、「完了する」を押下してください。

※過去に利用者登録をしているメールアドレスを入力した場合、 手続きが進みませんので注意してください。

#### 2-6 申込画面へのアクセス

メールアドレスを入力して「完了する」を押下すると、入力したメ ールアドレス宛に「【電子申請サービス】連絡先アドレス確認メール」 というメールが送信されます。

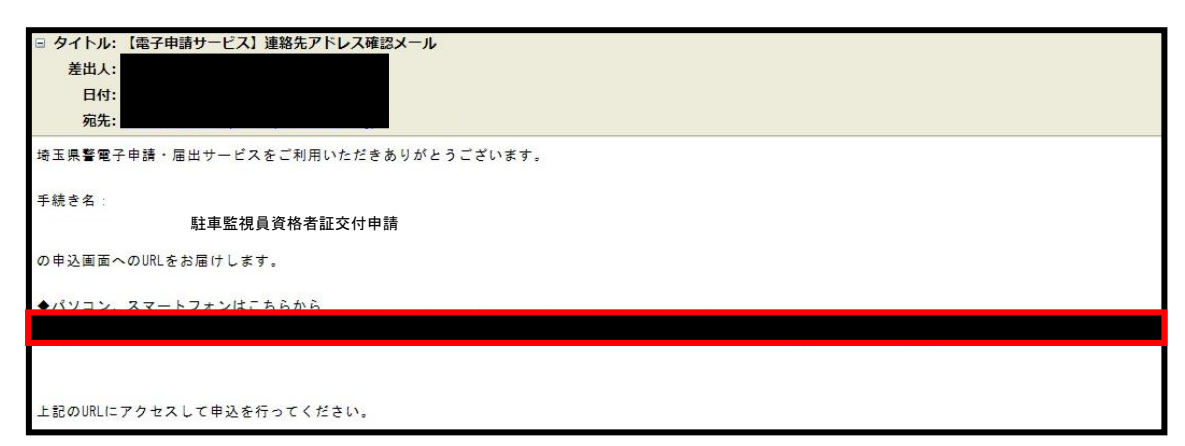

※「完了する」を押下すると直ちに自動送信されますので、メー ルが届かない場合は、メールアドレスのご入力またはメールの受 信拒否設定をしている可能性があります。

メール本文に記載されているURLにアクセスすると 「3 申込内容の入力」へ進みます。

# 3 申込内容の入力

「申込」 画面にアクセスし、 各項目に記載された説明をよく確認の 上、誤りのないように入力してください。

また、※印となっている項目については、未入力(未選択)のままだ とエラーとなり申込みができないので必ず入力(選択)してください。 (スマートフォンの場合は、※印ではなく、 必須 と表示されます。)

#### 3-1 現住所等の入力

| ※目 | 「があるものは必須で  | です。                                                         |
|----|-------------|-------------------------------------------------------------|
| AF | 」は選択肢の結果に。  | よって人刀条件が変わります。                                              |
|    |             | 駐車監視員資格者証交付申請                                               |
|    | R           |                                                             |
| 1  | 申請日         |                                                             |
| 2  | 本 (国) 籍     | ※         日本国籍の方は本籍を、日本国籍以外の方は国籍                            |
| 3  | 申請者_郵便番号    | <ul> <li>入力例)330-0000は3300000と入力</li> <li>※ 住所検索</li> </ul> |
| 4  | 申請者_住所      | *                                                           |
| 5  | 申請者_電話番号    | 入力例)012-345-6789 または 0123456789と入力<br>※                     |
| 6  | 申請者_電話番号 2  | 入力例)012-345-6789 または 0123456789と入力                          |
| 7  | 申請者_メールアドレス | *                                                           |

申請日は、あらかじめ自動入力されています。(必須)

2 本(国)籍を入力してください。(必須)

日本国籍の方は、日本と入力せず、都道府県から地番まで入力してください。

日本国籍以外の方は国籍を入力してください。(必須)

③ 現住所の郵便番号を半角数字のみで入力し、「住所検索」を押下

すると、住所(町名まで)が自動入力されます。(必須)

- ④ 自動入力された現住所地に続けて、入力してください。(必須)
- ⑤ 申請者本人の電話番号を半角数字のみで入力してください。 (必須)
- ⑥ 連絡がとれる電話番号が2つある方は、任意で入力してください。
- ⑦ 連絡がとれるメールアドレスを入力してください。(必須)

#### 3-2 申請者情報の入力

| 8  | 申請者_ふりがな | *                                   |
|----|----------|-------------------------------------|
| 9  | 申請者_氏名   | 申請者の氏名を入力してください。       ※氏:       名: |
| 10 | 申請者_生年月日 |                                     |
|    | 申請者_性別   | ※ ○ 男性 ○ 女性 選択解除                    |

- ⑧ 氏名をふりがなで入力してください。(必須)
- ⑨ 氏名を入力してください。(必須)
- 10 生年月日を和暦で入力してください。(必須)
- ⑪ 性別を選択してください。(必須)

## 3-3 勤務先の入力

| (12) | 勤務先住所            |                                    |
|------|------------------|------------------------------------|
| 13)  | 勤務先名称            |                                    |
| 14)  | 勤務先 <b>電</b> 話番号 | 入力例)012-345-6789 または 0123456789と入力 |

- **12** 勤務先の住所を任意で入力してください。
- 13 勤務先名称を任意で入力してください。
- 勤務先電話番号を任意で入力してください。

### 3-4 修了証明書(認定書)の入力

| (15)        | 修了証明書(認定書)番号    | *           |
|-------------|-----------------|-------------|
| <b>(16)</b> | 修了証明書(認定書)交付年月日 | ※ 年 _ 月 _ 日 |
| (17)        | 修了証明書(認定書)公安委員会 | ※ 埼玉県 ✓     |

- ⑥ 修了証明書(認定書)番号を入力してください。(必須)
- 16 修了証明書 (認定書) 交付年月日を入力してください。(必須)
- ⑩ 修了証明書 (認定書) 公安委員会を入力してください。(必須)
   あらかじめ「埼玉県」が自動入力されていますが、埼玉県以
   外の方は、「√」を押下して選択してください。

#### 3-5 交付方法

18 交付方法 ※ 〇本人限定受取郵送 〇放置駐車対策センター窓口

18 希望する交付方法を選択してください。(必須)

#### 3-6 納付情報

| 納付方法 | 電子納付による支払いとなります                                    |
|------|----------------------------------------------------|
| 納付額  | 納付方法は、Pay-easy、クレジットカード、PayPay、au PAY、d払いから選択できます。 |
|      | お支払いして頂く期日は、手続きの担当課による審査後に確定されます。                  |
|      | 審査後、申込内容照会からお支払い期日をご確認ください。                        |
| l    | ¥9,900 ●年●月●日までにお支払いください。                          |

電子納付には

Pay-easy、クレジットカード、PayPay、au PAY、 d 払いから選択できます。

納付額は 9,900 円です。

審査後に申込内容照会からお支払い期日をご確認ください。

※ 申込時点では手数料の納付ができません。

#### 3-7 申込確認及び申込完了

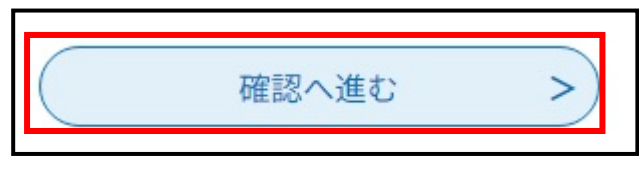

すべての項目の入力が終了したら、「確認へ進む」を押下してください。

※この時点で、申込は完了していないので注意してください。

#### 入力内容に不備がある場合

入力不備の項目があります。(詳細な内容は、各項目をご参照ください。)

| 本(国)籍 | 本(国)籍は入力必須項目です。 |
|-------|-----------------|
|       | *               |
|       |                 |
|       |                 |

「確認へ進む」を押下した際に、入力した内容に不備があると申込画 面から遷移せず、エラーの内容が赤字で表示されます。 不備がある項目をすべて修正し、再度「確認へ進む」を押下してくだ

さい。

# 入力内容に不備がない場合 申込確認 まだ申込みは完了していません。 \*下記内容でよろしければ「申込む」ボタンを、修正する場合は「入力へ戻る」ボタンを押してください。 駐車監視員資格者証交付申請

「確認へ進む」を押下した際に、入力した内容に不備がない場合は、 「申込確認画面」遷移します。

画面を下にスクロールしながら申込内容に誤りがないかを確認して ください。

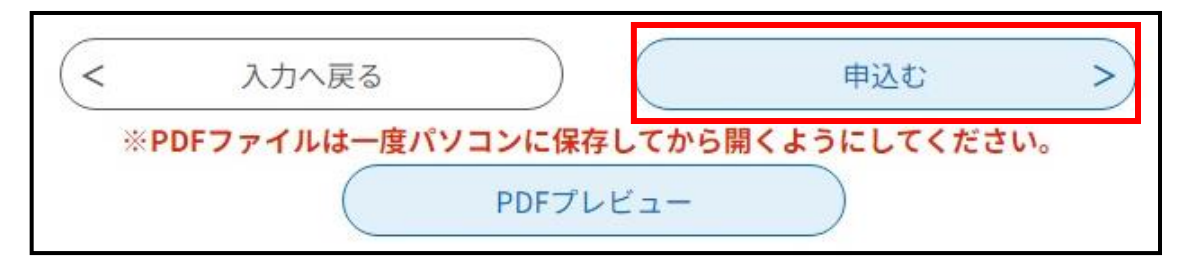

申込内容に誤りがなければ、「申込む」を押下してください。

| 申込完了                                                  |  |  |  |
|-------------------------------------------------------|--|--|--|
| 【テス 駐車監視員資格証交付申請の手続きの申込を受付しました。                       |  |  |  |
| <b>申込みが完了しました。</b><br>下記の整理番号とパスワードを記載したメールを送信しました。   |  |  |  |
| メールアドレスが誤っていたり、フィルタ等を設定されている場合、<br>メールが届かない可能性がございます。 |  |  |  |
| 整理番号                                                  |  |  |  |
| パスワード                                                 |  |  |  |

「申込む」を押下し、申込みが正常に完了すると、「申込完了」 画面 に遷移します。

※この画面が表示されれば、申込完了となります。

| 整理番号 とパスワードは、今後申込状況を確認する際に必要となる大切な番号です。<br>特にパスワードは他人に知られないように保管してください。 |  |  |  |  |
|-------------------------------------------------------------------------|--|--|--|--|
| なお、内容に不備がある場合は別途メール、または、お電話にてご連絡を差し上げる事があります。                           |  |  |  |  |
| < 一覧へ戻る                                                                 |  |  |  |  |
| ※PDFファイルは一度パソコンに保存してから開くようにしてください。                                      |  |  |  |  |
| PDFファイルを出力する                                                            |  |  |  |  |

「申込完了」画面には「整理番号」と「パスワード」が表示されます。 この「整理番号」及び「パスワード」については、申込完了と同時に 自動配信される「システム受付メール」というメールにも記載されて いますが、メモなどにお控えいただくか問ページをファイルに保存、 または印刷して保管してください。

| 🛛 タイトル                           | : システム受付メール                                                        |
|----------------------------------|--------------------------------------------------------------------|
| 差出人                              | :                                                                  |
| 日付                               |                                                                    |
| 宛先                               |                                                                    |
| 埼玉県警電                            | 子申請・届出サービス                                                         |
| 整理番号:<br>パスワード                   |                                                                    |
| システムが<br>整理番号と<br>上記の整理<br>申込内容照 | 「受付しました。<br>パスワードをお届けします。<br>1番号とパスワードを必ず控えてください。<br>1会の際に必要となります。 |
| (今後の流<br>・担当者が<br>・担当者が          | れ)<br>「審査を開始:【処理通知メール】でお知らせします。<br>「審査を終了:【受理通知メール】でお知らせします。       |
| 申請を受け                            | 付けました                                                              |

「埼玉県警電子申請・届出サービス」から自動送信される「システ ム受付メール」は、再送信できません。

また、交通指導課において各自のパスワードを確認することもでき ませんので、**このメールを必ず保存して**ください。

※システム受付メールは、申込完了直後に自動送信されますので、メ ールが届かない場合は申込みが完了していない可能性があるため、 交通指導課駐車管理係までお問い合わせください。